# Обновление клиентского приложения на TCД с OC Android из базы Mobile SMARTS на ПК

Последние изменения: 2024-03-26

- Как обновить приложение на ТСД из папки на ПК
- Принудительное обновление приложения из папки
- Как откатить версию приложения

Кроме стандартных способов обновления клиентского приложения Mobile SMARTS на ТСД (с помощью apkфайла или Google Play) есть способ, который несколько сложнее в реализации, но с помощью которого можно массово обновить приложение на мобильных устройствах (в т.ч. которые не имеют доступа к сети). Рассмотрим, что для этого необходимо.

## Как обновить приложение на ТСД из папки на ПК

В папке нужной вам базы, которая находится по пути «C:\ProgramData\Cleverence\Databases\Имя вашей базы» (путь указан по умолчанию, может отличаться) необходимо создать новую папку «Update», а внутри этой папки еще одну — «Android».

Внутри папки «Android» должна соблюдаться строгая структура подпапок и файлов:

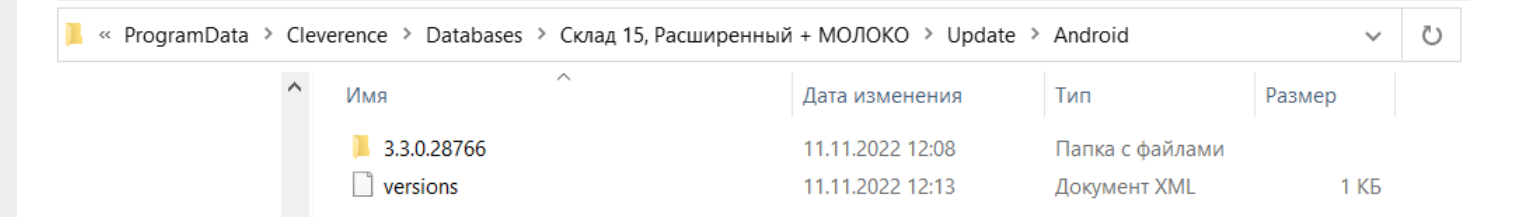

 файл «versions.xml» — содержит внутри себя имена подпапок, которые будут проверяться на предмет наличия .apk файла для обновления приложения Mobile SMARTS.

```
<?xml version="1.0" encoding="utf-8"?>
<update>
<versions>
<version><name>3.3.0.28766</name></version>
</versions>
</update>
```

Для того чтобы получить файл формата .xml, можно создать новый текстовый файл в программе «Блокнот» и при сохранении (кнопка «Сохранить как») изменить его расширение с .txt на .xml.

• подпапки, которые называются по номеру версии обновления.

| 📙 « ProgramData > Clev | verence > Databases > Склад 15, Расширенн | ный + МОЛОКО > Update > | Android > 3.3.0.287 | 66 🗸      | S |
|------------------------|-------------------------------------------|-------------------------|---------------------|-----------|---|
| ^                      | Ами                                       | Дата изменения          | Тип                 | Размер    |   |
|                        | DobileSMARTS.v3.3.3.0.28766.apk           | 11.11.2022 12:30        | Файл "АРК"          | 41 046 КБ |   |
|                        | 🗋 update                                  | 11.11.2022 12:13        | Документ XML        | 1 КБ      |   |

В них находятся .apk файл приложения Mobile SMARTS и текстовый файл «update.xml», внутри которого указаны:

- <version> версия обновления, которая сравнивается с текущей версией клиента. Если версия обновления выше, то на экране мобильного устройства появится соответствующее уведомление;
- <a href="https://www.selance.com"><a href="https://www.selance.com"></a href="https://www.selance.com"><a href="https://www.selance.com"><a href="https://www.selance.com"></a href="https://www.selance.com">></a href="https://www.selance.com"></a href="https://www.selance.com">></a href="https://www.selance.com">></a href="https://www.selance.com">></a href="https://www.selance.com">></a href="https://www.selance.com">></a href="https://www.selance.com">></a href="https://www.selance.com">></a href="https://www.selance.com">></a href="https://www.selance.com">></a href="https://www.selance.com">></a href="https://www.selance.com">></a href="https://www.selance.com">></a href="https://www.selan
- <fromdownloads> служебный элемент, не изменяется;
- <description> краткое описание изменений в новой версии клиента/span>;
- <file> ссылка на обновление для приложения Mobile SMARTS (может быть как на внешний ресурс, так и на файл, лежащий в папке на вашем ПК).

#### Пример кода файла «update.xml»:

| xml version="1.0" encoding="utf-8"?                                    |
|------------------------------------------------------------------------|
| <update></update>                                                      |
| <version><mark>3.3.0.28766</mark></version>                            |
| <date><mark>15.08.2019 09:30:00</mark></date>                          |
| <fromdownloads><mark>false</mark></fromdownloads>                      |
| <description></description>                                            |
| - Исправление с зависанием после первого сканирования                  |
| онлайн товара с картинкой                                              |
|                                                                        |
| <file><mark>/3.3.0.28766/MobileSMARTS.v3.3.3.0.28766.apk</mark></file> |
|                                                                        |
| ,                                                                      |

После всех этих действий на каждом TCД, подключенном к базе с папкой «Update», произойдет сравнение текущей версии клиентского приложения Mobile SMARTS с версией в данной папке, и, если она выше, вам будет предложено обновить приложение.

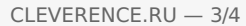

#### Склад 15 Продуктовый

Для получения лицензии вам нужно найти код активации (букво-цифры или штрихкод), который находится на лицензионной карточке внутри коробки или пришел вам по электронной почте.

#### Обновление

Доступно обновление приложения с версии 3.3.0.25752 до 3.3.0.28766 Скачать и обновить сейчас?

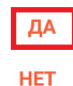

БОЛЬШЕ НЕ СПРАШИВАТЬ

Обратите внимание, что у «Клеверенс» есть несколько видов клиентского приложения, у которых может быть одинаковая версия (общее для всех продуктов — Mobile SMARTS и отдельные — «Склад 15», «Магазин 15» и др). Поэтому в папку с номером версии необходимо помещать .apk файл с обновлением именно для того продукта, который уже установлен на вашем устройстве. В противном случае при попытке обновить старый клиент, на вашем устройстве установится новое приложение от «Клеверенс».

| S. | MobileSMARTS.v3.apk<br>Мобильный клиент Mobile SMARTS v 3.3 для ТСД с<br>операционной системой Android | Версия<br>3.3.0.30433 | Размещено<br>29.12.2022 | Размер<br>40.28 МБ |
|----|----------------------------------------------------------------------------------------------------|-----------------------|-------------------------|--------------------|
|    |                                                                                                    |                       |                         |                    |

| <u>B</u> | MobileSMARTS.v3.WH.apk                           | Версия      | Размещено  | Размер   |
|----------|--------------------------------------------------|-------------|------------|----------|
| (apk)    | Склад 15 — программное обеспечение для мобильных | 3.3.0.30433 | 29.12.2022 | 45.26 MБ |
|          | устройств с операционной системой Android        |             |            |          |

### Принудительное обновление приложения из папки

Если в код файла «update.xml» (см выше) добавить тег «forced» со значением «true», то обновление приложения будет происходить в принудительном режиме.

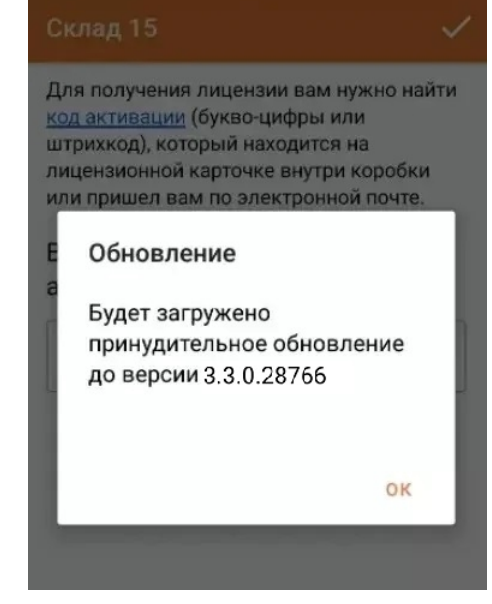

#### Пример кода:

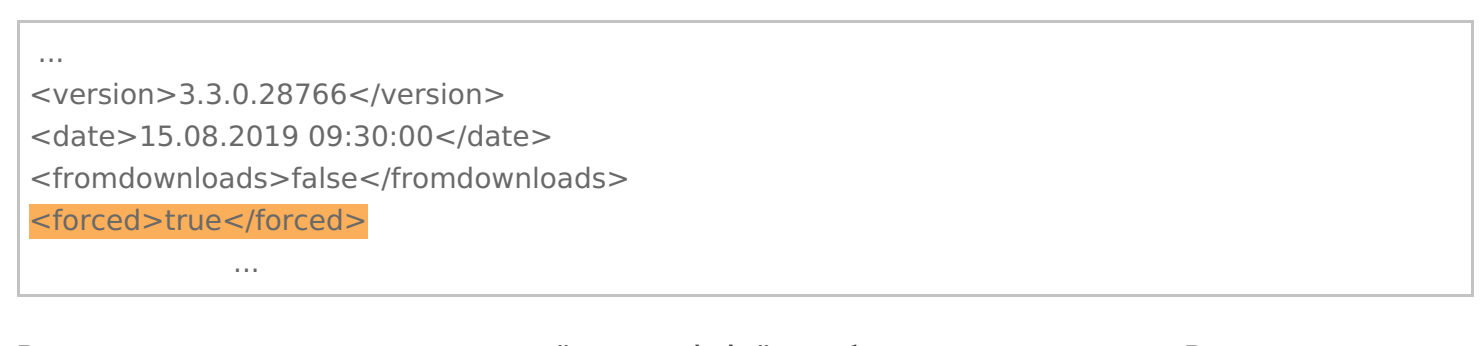

В примере выше применен относительный путь к apk-файлу с обновлением приложения. В случае если на устройстве активен режим установки «Только из маркета», для установки необходимо отключить данный режим.

### Как откатить версию приложения

Пользуясь способом, описанным выше, можно не только обновить версию приложения Mobile SMARTS, но и откатить ее до старой (работает не на всех младших версиях!). Для этого необходимо назвать папку номером версии выше текущей на ТСД и поместить в нее .apk файл приложения с версией, ниже установленной.

Не нашли что искали?

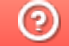

Задать вопрос в техническую поддержку